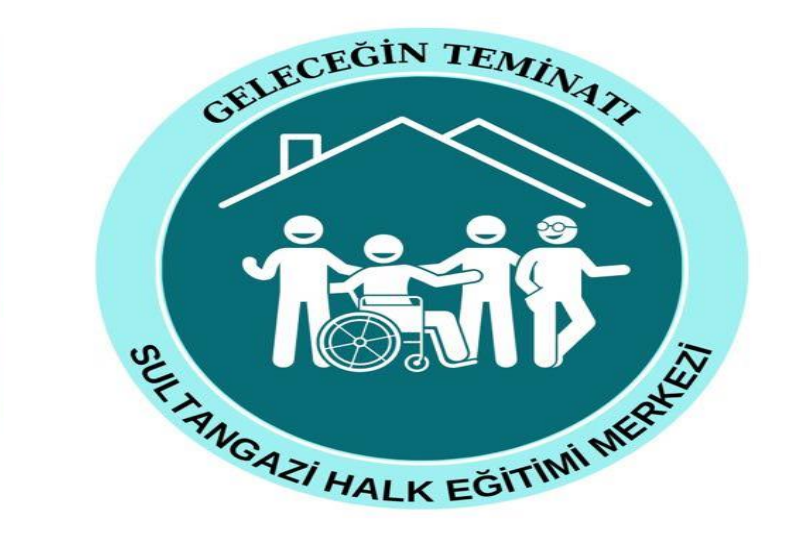

## SULTANGAZİ HALK EĞİTİMİ MERKEZİ MÜDÜRLÜĞÜ USTA ÖĞRETİCİ BAŞVURUSU İŞLEM BASAMAKLARI

2023

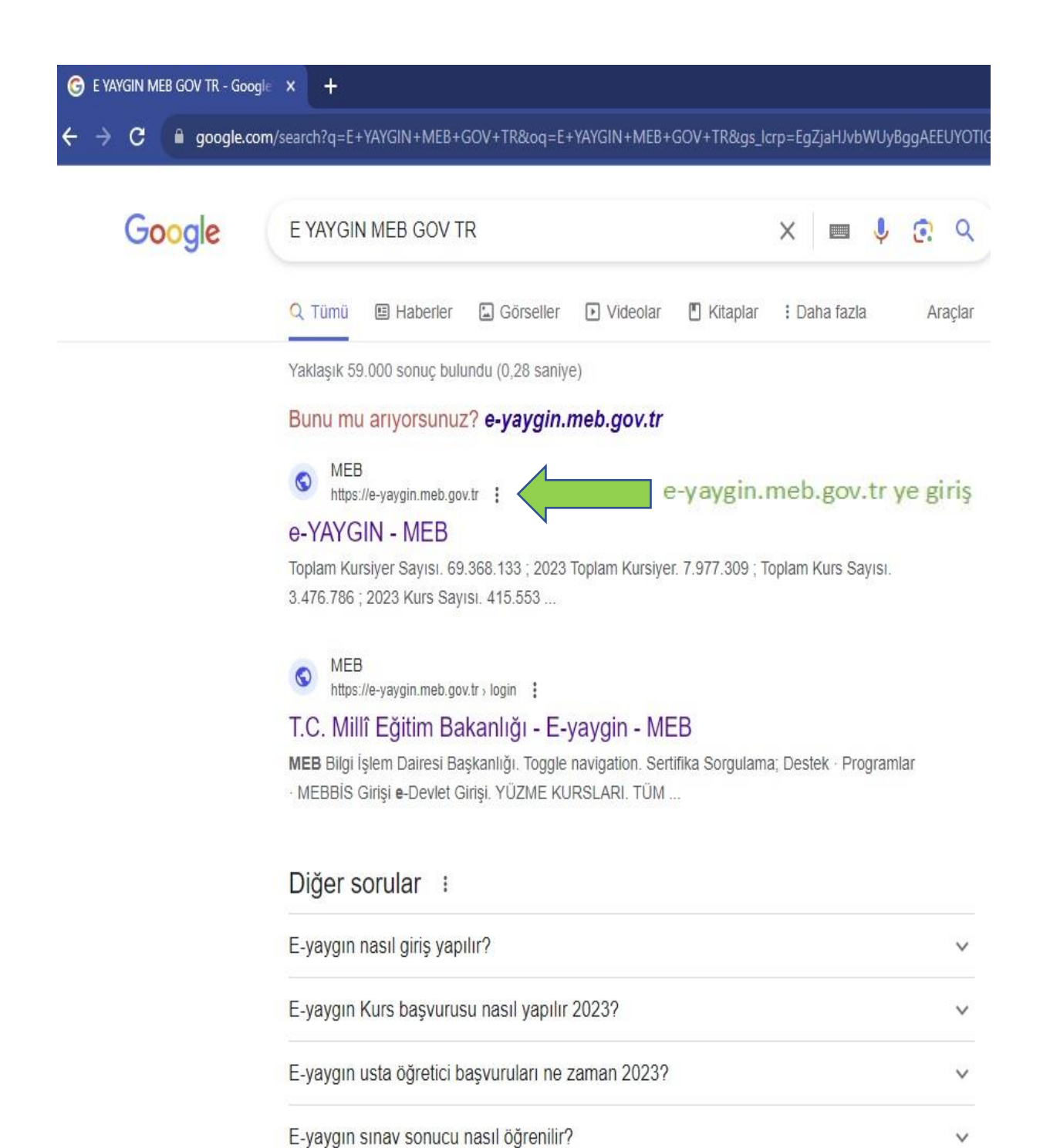

Geri Bildirim

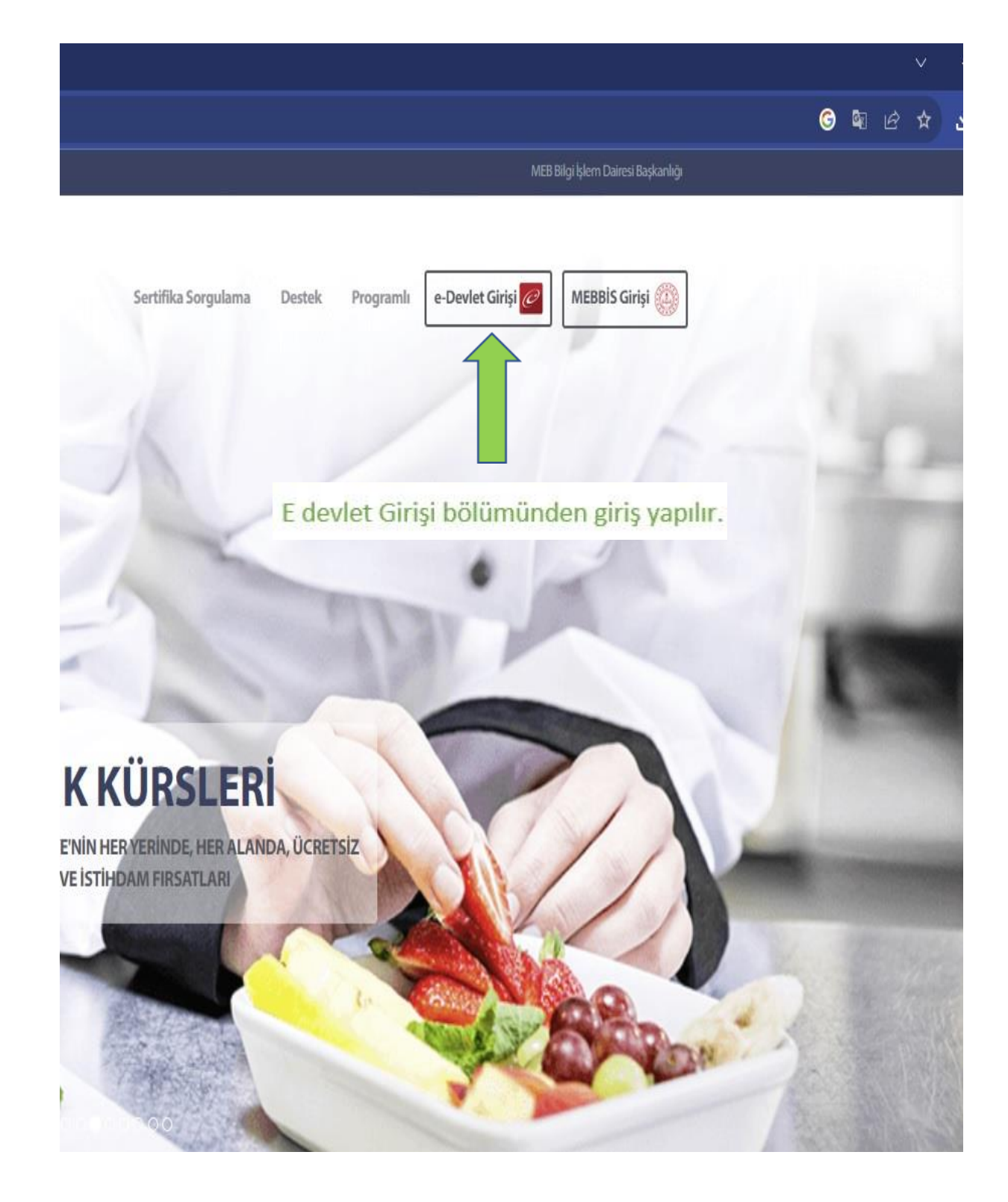

|                  | e-Devlet                                                                                   | Kapisi<br>ma sistemi          |                                                                                                    | Milli Eğitim f<br>https://e-yaygi                                                                            | Bakanlığı e-Yaygın Projesi<br>n.meb.gov.tr/eDevletGiris.aspx |
|------------------|--------------------------------------------------------------------------------------------|-------------------------------|----------------------------------------------------------------------------------------------------|----------------------------------------------------------------------------------------------------|--------------------------------------------------------------|
| (                | e-Devlet Şifresi Mo                                                                        | obil İmza                     | Elektronik İmza                                                                                           | T.C. Kimlik Kartı                                                                                            | İnternet Bankacılığı                                         |
|                  | TC Kimlik Numaranizi w                                                                     | a a Daulat O                  |                                                                                                    |                                                                                                    | Michael Contract and an Contract and an Contract             |
|                  | * T.C. Kimlik Normalianity v<br>* T.C. Kimlik No                                           | e e-Deviet Ş<br>edebilirsiniz | ifrenizi kullanarak kiml<br>. e-Devlet Şifresi Ned                                                        | ğınız doğrulandıktan so<br>ir, Nasıl Alınır?                                                                 | o 📰                                                          |
|                  | * T.C. Kimlik Nonatanity v<br>* T.C. Kimlik No<br>* e-Devlet Şifresi                       | e debilirsiniz                | ifrenizi kullanarak kiml<br>. e-Devlet Şifresi Ned                                                        | ğınız doğrulandıktan so<br>ir, Nasıl Alınır?                                                                 | o 💼                                                          |
| Modüllere veri g | <ul> <li>* T.C. Kimlik No</li> <li>* T.C. Kimlik No</li> <li>* e-Devlet Şifresi</li> </ul> | e debilirsiniz                | ifrenizi kullanarak kiml<br>. e-Devlet Şifresi Ned<br>vlet şifrenizi unutmanız<br>nunuzdan yenileme işler | ğınız doğrulandıktan so<br>ir, Nasıl Alınır?<br>durumunda doğruladığın<br>ni yapabilirsiniz.                 | nra işleminize                                               |
| Modüllere veri   | <ul> <li>* T.C. Kimlik No</li> <li>* T.C. Kimlik No</li> <li>* e-Devlet Şifresi</li> </ul> | e debilirsiniz                | ifrenizi kullanarak kiml<br>. e-Devlet Şifresi Ned<br>wlet şifrenizi unutmanız<br>nunuzdan yenileme işler | ğınız doğrulandıktan so<br>ir, Nasıl Alınır?<br>durumunda doğruladığın<br>ni yapabilirsiniz.<br><u>Şif</u> ı | nra işleminize                                               |

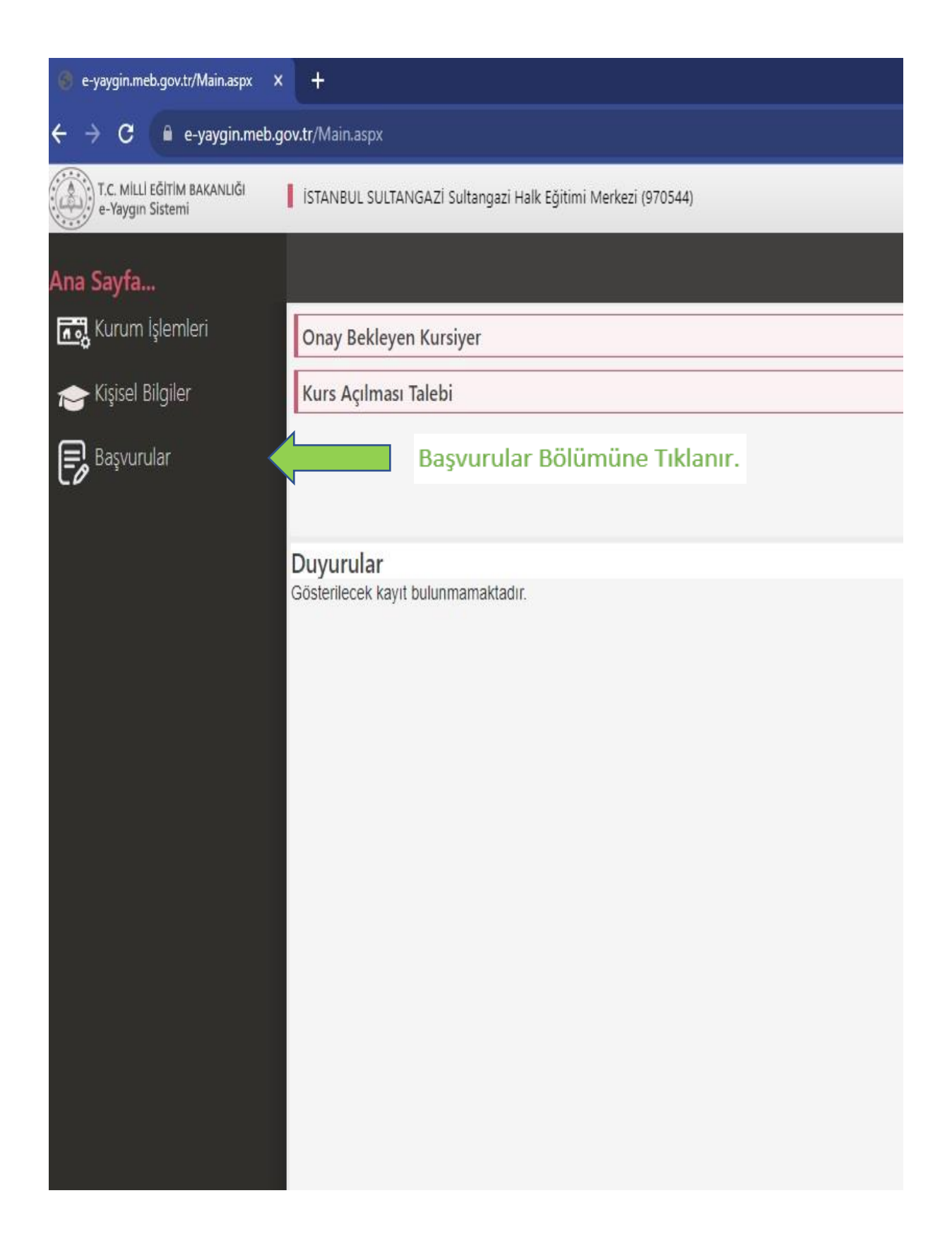

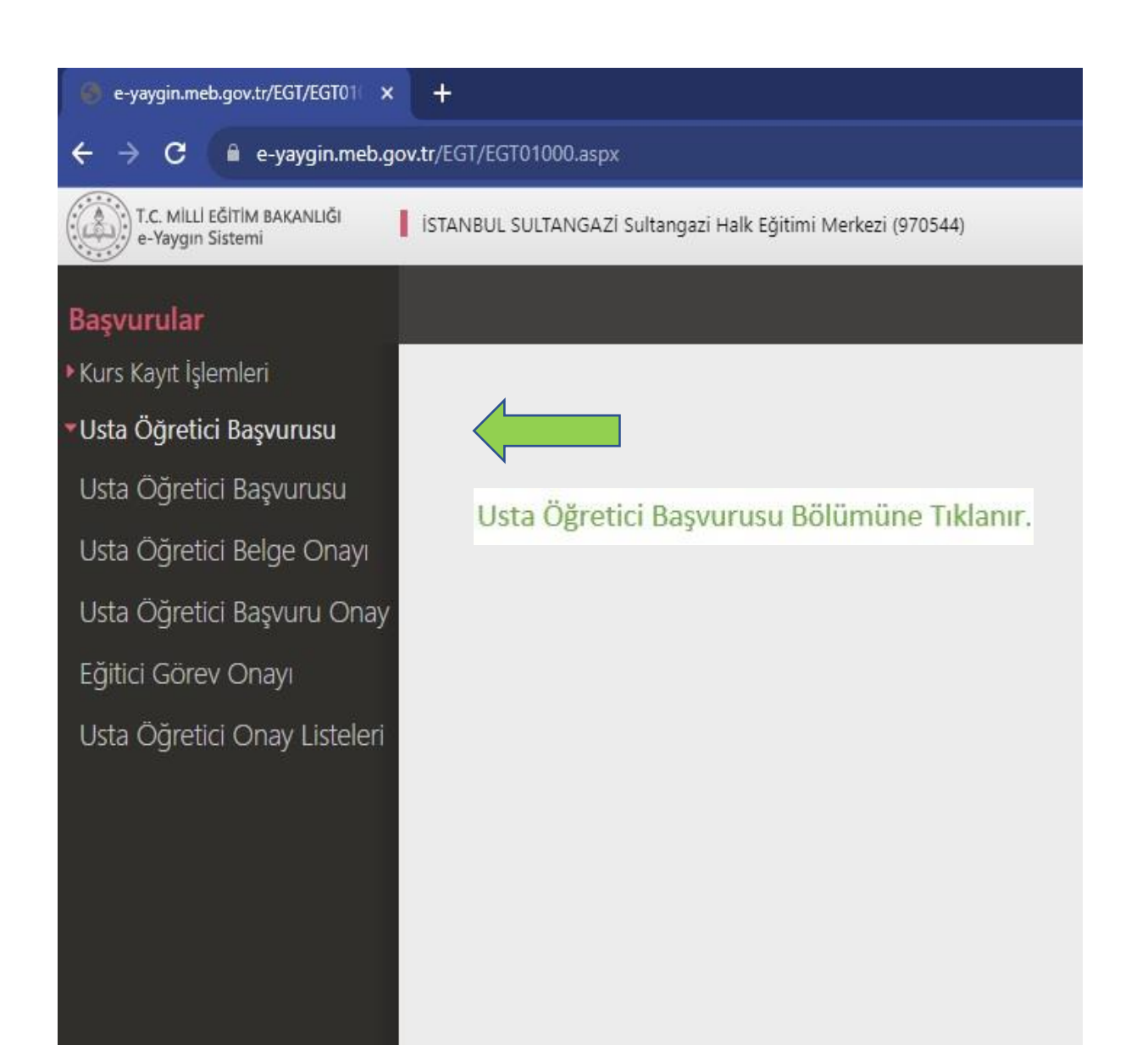

| ov.tr/EGT/EGT01001.aspx                       |                                                        |                                              |                                                    |                                               | © ⊮ ☆ ⊻ □ ° ;                       |
|-----------------------------------------------|--------------------------------------------------------|----------------------------------------------|----------------------------------------------------|-----------------------------------------------|-------------------------------------|
| ISTANBUL SULTANGAZİ Sultangazi Hal            | lk Eğitimi Merkezi (970544)                            |                                              |                                                    |                                               | 61012247722<br>Müdür Yardımcısı     |
| +Yeni Kayıt ☐Kaydet                           |                                                        |                                              |                                                    |                                               | ♠Ana Sayfa ②Yardım BÇıkış           |
| Sayın :ERGÜN GÜLER                            |                                                        |                                              |                                                    |                                               |                                     |
| (Kimlik Bilgileriniz ve İletişim Bilgileriniz | Sisteme Kayıtlı Değil.Başvuruyu Tamamlayın Sekme       | sindeki (Bilgilerimi Kaydet) Butonu ile Bilg | ilerinizi Kaydedin. İletişim Bilgileri Kaydedilmey | ven Başvuruların Onay İşlemi Yapılmamaktadır) |                                     |
| Mezuniyet Belgeleri                           | Mesleki Kurs Bitirme Belgeleri                         | İş Deneyimi Bilgileri                        | Diğer Belgeler                                     | Kurum ve Kurs Seçimi                          | Başvuruyu Tamamlayın                |
| Mezuniyet Türü                                | " Seçiniz "                                            |                                              |                                                    |                                               | •                                   |
| Mezuniyet Alanı                               |                                                        |                                              |                                                    |                                               | ,                                   |
| Mezuniyet Bölümü                              |                                                        |                                              |                                                    |                                               | •                                   |
| Mezuniyet Belgesi Yükle                       | Dosya Seç                                              |                                              |                                                    |                                               |                                     |
|                                               | Sadece PDF, JPEG, JPG, PNG, TIFF Dosya Tipinde         | En Fazla 512Kb Boyutunda Dosya Yükle         | yiniz.                                             |                                               |                                     |
| Mezuniyet Bölümü YÖK'ün güncel prog           | ıramlarıdır. Diplomadaki bölüm adının listedekilerle e | ışleşmemesi durumunda mezuniyet adını        | taşıyan bölümü seçiniz. (Mezuniyet Alanlarınır     | n Açabileçeği Kurs Listesi İçin Tıklayınız)   |                                     |
|                                               |                                                        |                                              |                                                    |                                               | Yeni Mezuniyet Belgesi Kaydı Kaydet |
| Mอวินทับอา Türü                               | Matuniusa Al                                           | וחכ                                          | Matuniut Rölümü                                    |                                               | 1                                   |

## \*Mezuniyet Türü-Mezuniyet Bölümümüzü seçiyoruz.

\*Mezuniyet Belgelerimizi varsa formasyon belgemizi ekliyoruz. "Dosya Seç" bölümünden belgemizin fotoğrafını yüklüyoruz.

\*Eklediğimiz her yeni belge için "Yeni Mezuniyet Belgesi Kaydı" yapılmalıdır.

\*Son olarak "Kaydet" tuşuna basıp diğer bölüme geçiyoruz.

| ov.tr/EGT/EGT01001.aspx                     |                                                      |                                                 |                                               |                                                | ତ ૯ ☆ ଏ 🛛 s 🗄                   |
|---------------------------------------------|------------------------------------------------------|-------------------------------------------------|-----------------------------------------------|------------------------------------------------|---------------------------------|
| İSTANBUL SULTANGAZİ Sultangazi H            | Halk Eğitimi Merkezi (970544)                        |                                                 |                                               |                                                | 61012247722<br>Müdür Yardımcısı |
| +Yeni Kayıt ∐Kaydet                         |                                                      |                                                 |                                               |                                                | 🕈 Ana Sayfa 🛛 Yardım 🗗 Çıkış    |
| Sayın :ERGÜN GÜLER                          |                                                      |                                                 |                                               |                                                |                                 |
| (Kimlik Bilgileriniz ve İletişim Bilgilerin | niz Sisteme Kayıtlı Değil.Başvuruyu Tamamlayın Sekmi | sindeki (Bilgilerimi Kaydet) Butonu ile Bilgile | rinizi Kaydedin. İletişim Bilgileri Kaydedilm | eyen Başvuruların Onay İşlemi Yapılmamaktadır) |                                 |
| Mezuniyet Belgeleri                         | Mesleki Kurs Bitirme Belgeleri                       | İş Deneyimi Bilgileri                           | Diğer Belgeler                                | Kurum ve Kurs Seçimi                           | Başvuruyu Tamamlayın            |
| Belge Türü                                  | " Seçiniz "                                          |                                                 |                                               |                                                | Ţ                               |
| Belge Alanı                                 |                                                      |                                                 |                                               |                                                | v                               |
| Belge Bölümü                                |                                                      |                                                 |                                               |                                                | •                               |
| Belge Örneği Yükle                          | Dosya Seç                                            |                                                 |                                               |                                                |                                 |
|                                             | Sadece PDF, JPEG, JPG, PNG, TIFF Dosya Tipinde       | En Fazla 512Kb Boyutunda Dosya Yükleyi          | niz.                                          |                                                |                                 |
|                                             |                                                      |                                                 |                                               |                                                | Yeni Kurs Belgesi Kaydı Kaydet  |
| Belge Türü                                  | Belge Ala                                            | 1                                               | Belge Bölümü                                  |                                                |                                 |
|                                             |                                                      |                                                 |                                               |                                                |                                 |
| Gösterilecek kayıt bulunmamaktadı           | Γ.                                                   |                                                 |                                               |                                                |                                 |

Varsa Mesleki Kurs Bitirme Belgemizi yükleyip

sağ altta bulunan "Kaydet" tuşuna basılır.

| ov.tr/EGT/EGT01001.aspx                                                                                                    |                                                                                  |                                          |                                                                |
|----------------------------------------------------------------------------------------------------|----------------------------------------------------------------------------------|------------------------------------------|----------------------------------------------------------------|
| İSTANBUL SULTANGAZİ Sultangazi                                                                                                    | Halk Eğitimi Merkezi (97054                                                      | 44)                                      |                                                                |
| +Yeni Kayıt 🗄 Kaydet                                                                                                    |                                                                                  |                                          |                                                                |
| Sayın :ERGÜN GÜLER                                                                                                    |                                                                                  |                                          |                                                                |
| (Kimlik Bilgileriniz ve İletişim Bilgileri                                                                                                  | niz Sisteme Kayıtlı Değil.Ba                                                     | şvuruyu Tamamlayın Se                    | kmesindeki (Bilgilerimi Kaydet) Butonu ile Bilgilerinizi Kayde |
| Mezuniyet Belgeleri                                                                                                    | Mesleki Kur                                                                      | rs Bitirme Belgeleri                     | İş Deneyimi Bilgileri                                          |
| Çalışma Süresini                                                                                                    |                                                                                  | <b></b>                                  | Daha önce "Eğitici" olarak çalıştığınız kurs sayısı yazılır    |
| Hak Edilen <mark>Puan</mark>                                                                                                    |                                                                                  |                                          |                                                                |
| Çalışma Süresini Gösteren Belge                                                                                                    |                                                                                  | Dosya Seç 🗲                              | E-Devlet'ten indirilen Barkodlu SGK döküm belgesi eklenir.     |
|                                                                                                    | Sadece PDF,JPEG,JPG,<br>512Kb Boyutunda Do                                       | PNG,TIFF Dosya Tipino<br>sya Yükleyiniz. | de En F"Kaydet" tuşuna basılır.                                |
| <ol> <li>Kamu kurum ve kuruluşları ile özel</li> <li>Yönetmelik gereği toplam en fazla</li> <li>Yönetmelik gereği bu bölümden er</li> </ol> | öğretim kurumlarında eğiti<br>3600 gün giriniz.<br>ı fazla 10 puan verilecektir. | ci olarak görev yapılan                  | süreyi giriniz.                                                |
|                                                                                                    |                                                                                  | Sisteme Kayıtlı Belgeyi                  | i İndir Kaydet                                                 |
|                                                                                                    |                                                                                  |                                          | 1                                                              |
|                                                                                                    |                                                                                  |                                          |                                                                |

| ov.tr/EGT/EGT01001.aspx               |                                                           |                                              |                                                   |                                                 |                                 |
|---------------------------------------|-----------------------------------------------------------|----------------------------------------------|---------------------------------------------------|-------------------------------------------------|---------------------------------|
| İSTANBUL SULTANGAZİ Sultan            | gazi Halk Eğitimi Merkezi (970544)                        |                                              |                                                   |                                                 | 61012247722<br>Müdür Yardımcısı |
| +Yeni Kayıt ⊔Kayı                     | det                                                       |                                              |                                                   |                                                 | 🕈 Ana Sayfa 🛛 Yardım 🛛 Çıkış    |
| Sayın :ERGÜN GÜLER                    |                                                           |                                              |                                                   |                                                 |                                 |
| (Kimlik Bilgileriniz ve Iletişim Bilg | gileriniz Sisteme Kayıtlı Değil.Başvuruyu Tamamlayın Sekm | esindeki (Bilgilerimi Kaydet) Butonu ile Bil | gilerinizi Kaydedin. İletişim Bilgileri Kaydedilr | meyen Başvuruların Onay İşlemi Yapılmamaktadır) |                                 |
| Mezuniyet Belgeleri                   | Mesleki Kurs Bitirme Belgeleri                            | İş Deneyimi Bilgileri                        | Diğer Belgeler                                    | Kurum ve Kurs Seçimi                            | Başvuruyu Tamamlayın            |
| Belge Türü                            | " Seçiniz "                                               |                                              |                                                   |                                                 | ,                               |
| Belge Açıklaması                      |                                                           |                                              |                                                   |                                                 |                                 |
| Belge Örneği Yükle                    | Dosya Seç                                                 |                                              |                                                   |                                                 |                                 |
|                                       | Sadece PDF, JPEG, JPG, PNG, TIFF Dosya Tipind             | e En Fazla 512Kb Boyutunda Dosya Yükl        | eyiniz.                                           |                                                 | Yeni Belge Kaydı Kayde          |

Varsa Usta Öğreticilik, Antrenörlük, İcazet veya <u>Diğer</u> belgeleriniz bu bölüme yüklenir.

Oryantasyon belgeniz mutlaka "Diğer Belgeler" bölümüne eklenir. "Kaydet" işlemi yapılır.

| İSTANBUL SULTANGAZİ Sultangazi            | i Halk Eğitimi Merkezi (970544)   |                       |                           |                                    |                                     |                                                  | 61012247722<br>Müdür Yardımcısı |
|-------------------------------------------|-----------------------------------|-----------------------|---------------------------|------------------------------------|-------------------------------------|--------------------------------------------------|---------------------------------|
| +Yeni Kayıt 🗄 Kaydet                      |                                   |                       |                           |                                    |                                     |                                                  | 🕈 Ana Sayfa 🛛 🕅 Yardım 🕞 Çıkış  |
| Sayın :ERGÜN GÜLER                        |                                   |                       |                           |                                    |                                     |                                                  |                                 |
| (Kimlik Bilgileriniz ve İletişim Bilgiler | riniz Sisteme Kayıtlı Değil.Başvı | uruyu Tamamlayın Sekm | esindeki (Bilgilerimi Kaj | /det) Butonu ile Bilgilerinizi K   | aydedin. İletişim Bilgileri Kaydedi | lmeyen Başvuruların Onay İşlemi Yapılmamaktadır) |                                 |
| Mezuniyet Belgeleri                       | Mesleki Kurs E                    | Bitirme Belgeleri     | İş Deneyimi E             | lilgileri                          | Diğer Belgeler                      | Kurum ve Kurs Seçimi                             | Başvuruyu Tamamlayın            |
| 1.Eğitici Olar                            | ak Görev Almak İstedi             | iğiniz Kursları Seç   | iniz                      |                                    | 2.Eğitici (                         | Olarak Görev Almak İstediğiniz Kurum             | u Seçiniz                       |
| Kurs Alanı Seçiniz<br>Kurs Id Kurs Adı    | Ŧ                                 | Kurs Adı              | Kurs Ara                  | Kurs Adı :<br>İl/ilçe :<br>Kurum : | Seçiniz                             | ۲                                                |                                 |
| 136007300 AB Hibe Fonlarina               | a Yönelik Proje Döngüsü Yöne      | timi                  | Kursu Seç                 |                                    |                                     |                                                  | Yeni Kurs Başvurusu Kaydet      |
| 16/012/02 Abazaca A1                      |                                   |                       | Kursu Sec                 |                                    | Ba                                  | şvurduğunuz Kurslar ve Kurumlar List             | esi                             |
| 104012402 Abazaca AT                      |                                   |                       |                           | No Başvuru Yapılan I               | Kurum                               | Başvuru Yapılan Kurs                             |                                 |
| 164012502 Abazaca A2                      |                                   |                       | Kursu Seç                 | Gösterilecek kayıt bulunn          | namaktadır.                         |                                                  |                                 |
| 164012601 Abazaca B1                      |                                   |                       | Kursu Seç                 | Görev                              | almak isteo                         | liğimiz kurs veya                                | kursları sol                    |
| 158032700 Açık Alan Kriketi (             | 14-17 Yaş) Kurs Programı          |                       | Kursu Seç                 | a luna se al                       |                                     | C                                                | Line of the second second       |
| 158032800 Açık Alan Kriketi (             | 18 Ve Üzeri Yaş) Kurs Progran     | ni                    | Kursu Seç                 | екгапа                             | an "Kursu i                         | Seç" bolumunu t                                  | iklanır ve seçilir.             |
| 158032600 Açık Alan Kriketi (             | 9-13 Yaş) Kurs Programı           |                       | Kursu Seç                 |                                    |                                     |                                                  |                                 |
| 167002301 Açık Alan Satıcılar             | ı Eğitimi                         |                       | Kursu Seç                 |                                    |                                     |                                                  |                                 |
|                                           |                                   |                       | 10 0                      |                                    |                                     |                                                  |                                 |

| ntr/EGT/EGT01001.aspx             |                                                                                                    |                     |                          |                              |                                        |                                                  | ତ 년 ☆ 🛃 S 🗄                      |
|-----------------------------------|----------------------------------------------------------------------------------------------------|---------------------|--------------------------|------------------------------|----------------------------------------|--------------------------------------------------|----------------------------------|
| İSTANBUL SULTANGAZİ Sulta         | angazi Halk Eğitimi Merkezi (970544)                                                                                                    |                     |                          |                              |                                        |                                                  | 61012247722<br>Müdür Yardımcısı  |
| +Yeni Kayıt ⊟Ka                   | ydet                                                                                                    |                     |                          |                              |                                        |                                                  | 🕈 Ana Sayfa 🛛 🕅 Yardım 🛛 🖻 Çıkış |
| ayın :ERGÜN GÜLER                 |                                                                                                    |                     |                          |                              |                                        |                                                  |                                  |
| Kimlik Bilgileriniz ve İletişim B | ilgileriniz Sisteme Kayıtlı Değil.Başvur                                                                                                    | uyu Tamamlayın Sekm | esindeki (Bilgilerimi Ka | ydet) Butonu ile Bilgilerini | zi Kaydedin. İletişim Bilgileri Kayded | lmeyen Başvuruların Onay İşlemi Yapılmamaktadır) |                                  |
| Mezuniyet Belgeleri               | Mesleki Kurs Bi                                                                                                    | tirme Belgeleri     | İş Deneyimi E            | Bilgileri                    | Diğer Belgeler                         | Kurum ve Kurs Seçimi                             | Başvuruyu Tamamlayın             |
| 1.Eğitici                         | Olarak Görev Almak İstediğ                                                                                                    | iniz Kursları Seç   | iniz                     |                              | 2.Eğitici                              | Olarak Görev Almak İstediğiniz Kurur             | mu Seçiniz                       |
| Kurs Alanı Seçiniz                | *                                                                                                    | Kurs Adı            | Kurs Ara                 | Kurs Ac                      | Adab-ı Muaşeret                        |                                                  | ↓<br>↓                           |
| Kurs Id Kurs Adı                  |                                                                                                    |                     |                          | İl/ilç                       | a: Seçiniz                             | •                                                | •                                |
|                                   |                                                                                                    |                     |                          | Kurur                        | n :                                    |                                                  |                                  |
| 136007300 AB Hibe Fon             | larına Yönelik Proje Döngüsü Yöneti                                                                                                    | mi                  | Kursu Seç                |                              |                                        |                                                  | Yeni Kurs Başvurusu Kaydet       |
| 16/012/02 Abazaca A1              |                                                                                                    |                     | Kursu Sec                |                              | Ba                                     | şvurduğunuz Kurslar ve Kurumlar Lis              | stesi                            |
|                                   |                                                                                                    |                     |                          | No Başvuru Yapıl             | an Kurum                               | Başvuru Yapılan Kurs                             |                                  |
| 164012502 Abazaca A2              |                                                                                                    |                     | Kursu Seç                | Gösterilecek kayıt bul       | unmamaktadır.                          |                                                  |                                  |
| 164012601 Abazaca B1              |                                                                                                    |                     | Kursu Seç                | 1                            |                                        |                                                  |                                  |
| 158032700 Açık Alan Kri           | keti (14-17 Yaş) Kurs Programı                                                                                                    |                     | Kursu Seç                |                              |                                        |                                                  |                                  |
| 158032800 Açık Alan Kri           | keti (18 Ve Üzeri Yaş) Kurs Programı                                                                                                    |                     | Kursu Seç                | il-ilçe                      | seçimi ve k                            | urum olarak Sult                                 | tangazi Halk Eğitimi             |
| 158032600 Açık Alan Kri           | keti (9-13 Yaş) Kurs Programı                                                                                                    |                     | Kursu Seç                |                              |                                        |                                                  |                                  |
| 167002301 Açık Alan Sa            | tıcıları Eğitimi                                                                                                    |                     | Kursu Seç                | Merk                         | ezini seçip '                          | 'Kaydet" işlemi g                                | gerçekleştirilir.                |
| 104007900 Açık Tohumlı            | u Bitkilerin Yetiştiriciliği                                                                                                    |                     | Kursu Seç                |                              |                                        |                                                  |                                  |
| 160002300 Açık Uç (Ope            | en-End) İplik Makineci                                                                                                    |                     | Kursu Seç                |                              |                                        |                                                  |                                  |
| 388001800 Adab-ı Muaş             | jeret                                                                                                    |                     | Kursu Seç                |                              |                                        |                                                  |                                  |
|                                   | 1997 - 1997 - 1995 - 1993 - 1997 - 1997 - 19 | 2.2.1.2.2.1         |                          |                              |                                        |                                                  |                                  |

| ov.tr/EGT/EGT01001.aspx                                                                                                    |                                                                                                    |                                                                                                    |                                                                                                    |                                                                                                    |                                                            |                                           | 6                                          | ≩ ☆      | ± □                     | s :                  |
|----------------------------------------------------------------------------------------------------|----------------------------------------------------------------------------------------------------|----------------------------------------------------------------------------------------------------|----------------------------------------------------------------------------------------------------|----------------------------------------------------------------------------------------------------|------------------------------------------------------------|-------------------------------------------|--------------------------------------------|----------|-------------------------|----------------------|
| İSTANBUL SULTANGAZİ Sultangaz                                                                                                    | i Halk Eğitimi Merkezi (970544                                                                                                    | )                                                                                                    |                                                                                                    |                                                                                                    |                                                            |                                           |                                            | Mi       | 61012247<br>idür Yardın | 7722<br>ncisi        |
| +Yeni Kayıt 🗄 Kaydet                                                                                                    | I                                                                                                    |                                                                                                    |                                                                                                    |                                                                                                    |                                                            |                                           | na Say                                     | rfa 📀    | Yardım                  | ₿ <sup>,</sup> Çıkaş |
| Sayın :ERGÜN GÜLER                                                                                                    |                                                                                                    |                                                                                                    |                                                                                                    |                                                                                                    |                                                            |                                           |                                            |          |                         |                      |
| Mezuniyet Belgeleri                                                                                                    | Mesleki Kurs                                                                                                    | Bitirme Belgeleri                                                                                                    | İş Deneyimi Bilgileri                                                                                                    | Diğer Belgeler                                                                                                    | Kurum ve Kurs Se                                           | çimi                                      | Başvuruyu Ta                               | ımamlayı | ı                       |                      |
| I Sisteme girilen belgelerin aslı kurs<br>I Tarafımca vermiş olduğum belge,<br>I Başvuru yaptığınız kurslar ilçe kon<br>Kurumlar tarafından onaylanmış b | larda görev alınması durumur<br>' bilgilerin doğruluğunu kabul<br>nisyonu tarafından onaylandık<br>aşvurulardaki onay işlemini iş | da kurum müdürlüklerine tes<br>ediyor ve belge / bilgilerin ha<br>larında başvurunuza görev sır<br>ıtal ederek sisteme girdiğiniz | im edilecektir. Başvuru sürecinde belge t<br>talı olması durumunda doğacak hukuki j<br>a numarası verecektir. Yeni eğitici başvuru<br>belgeleri değiştirebilirsiniz. Kurum tara | teslim etmeyiniz.<br>yükümlülükleri kabul ediyorum.<br>uları onaylandığında veya aynı puana sahip eğiticili<br>afından onay işlemine dair bir belge verilmişse ge | er kura sonucu sıra numara<br>çersiz sayılacaktır. (İŞLEMİ | si aldiklarında görev s<br>ONAYLA 🗌 ) Tüm | ıra numaranız değişel<br>Onayları İptal Et | bilir.   |                         |                      |
| Telefon Numarasi +90 (                                                                                                    | 555) 555 55 55                                                                                                    | e-Mail A                                                                                                    | dresi xxxxxxxxxxx@gmail.com                                                                                                    | Görev Taleb                                                                                                    | <sup>II</sup> Ücretli Usta Öğretici                        |                                           | ,                                          | •        | Bilgileri               | mi Kaydet            |
| No İl Adı İlçe Adı                                                                                                    | Kurum Adı                                                                                                    | Başvuru Türü                                                                                                    | Kurs Id Kurs Adı                                                                                                    |                                                                                                    | Puan Onay. Puan                                            | Kurum Onay                                | Kom. Onay                                  | Sıra     | Açıkla                  |                      |
| Gösterilecek kayıt bulunmamakta                                                                                                    | dır.                                                                                                    |                                                                                                    |                                                                                                    |                                                                                                    |                                                            |                                           |                                            |          |                         |                      |

Telefon numaramızı, e-mail adresimizi yazıyoruz.

Görev talebi bölümünden MEB Personeli, Ücretli Usta Öğretici, Kamu Personeli, Emekli, Yüksek Öğretim Kurumu Üyesi bölümlerinden size uygun olanı seçiniz.

Sağ altta bulunan "Bilgilerimi Kaydet" ve sol üstte bulunan "Kaydet" tuşlarını tıklıyoruz.

Başvurunuz Halk Eğitimi Merkezi ekranına düşmüş demektir. Sizler kurum onay ve komisyon onaylarını takip ederek süreç hakkında bilgi sahibi olabilirsiniz.

• Komisyon ONAY işlemleri tamamlandıktan sonra Halk Eğitimi Merkezi Müdürlüğüne kursiyer listeniz ve haftalık ders planlamanızla birlikte giderek kurs açma işlemini gerçekleştirilebilirsiniz.

 Kursiyer girişleri yapıldıktan sonra tarafınızdan e-yaygin.meb.gov.tr' ye e-devlet şifrenizle giriş yaparak
 «Başvurular»- «Eğitici Görev Onayı» bölümüne ulaşacaksınız. Açmış olduğunuz kursun en sağında bulunan «Onay Bekliyor» bölümünü tıklayarak «Görev Onaylandı» seçip Kaydet işlemini gerçekleştireceksiniz.

- Kursunuzun açılması işlemi tamamlanmıştır.
- <u>https://www.hemkursplan.com/kurs-plani-hazirla</u> adresine giderek kursunuz ile ilgili kurs planı hazırlayacaksınız.
   Planın çıktısını alarak size verilen haftalık ders programı ve plan doğrultusunda kurs defterinize günlük olarak işlediğiniz ders ve kazanımları yazmalısınız.
  - Öğrenci devam-takip işlemini mutlaka her gün yaparak kurs defterinize işlemelisiniz.
  - Denetimler esnasında kurs defteriniz tam ve eksiksiz olarak masanızda denetime hazır olmalıdır.
- Kurs bitiminde e-yaygın.meb.gov.tr' ye giriş yaparak kurs işlemleri modülünden varsa kursunuza ait not girişlerini yapmalısınız.
  - Not girişleri tamamladıktan sonra modül değerlendirme formu ve kurs defteriyle birlikte Halk Eğitimi Merkezi Müdürlüğüne gidilerek kursun sonlandırılması işlemi yapılacaktır.
- Kurs süresince tarafınıza tahakkuk ettirilecek ücret ödemesi her ayın sonunda hesaplatılacak ve takip eden ayın 1-7'si arası banka hesaplarınıza yatacaktır.